## Skills Training Grants (STG) User Guide

## Accepting an Employer Training Grant (ETG) Agreement

Last Updated: 6 May 2022

- 1. Log into the **Skills Training Grants page** with your BCeID.
- 2. Scroll down the page to your ETG application, then click "Continue."

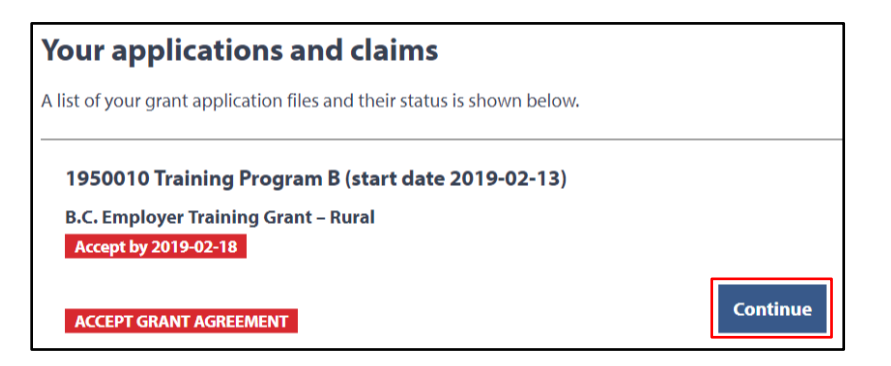

3. Click "View Approval Letter."

| Review and Accept Grant Agreement                                                                                                    |             |                      |  |  |
|----------------------------------------------------------------------------------------------------|-------------|----------------------|--|--|
| The grant agreement is an offer made to you by the Ministry in response to your grant application.                                                                                                    |             |                      |  |  |
| The Ministry requires you to review and accept the grant agreement within five (5) days of its issue.<br>After this time, the Ministry may withdraw the offer and close your grant file.                                     |             |                      |  |  |
| For each section of the agreement shown below, read and confirm your understanding and acceptance. When you have done this, you will be able to accept the agreement and proceed with your training and reimbursement claim. |             |                      |  |  |
| If you choose not to accept your agreement, you may reject it and your application file will be closed.                                                                                                    |             |                      |  |  |
|                                                                                                    | ſ           | ]                    |  |  |
| Approval Letter                                                                                                    | NOT STARTED | View approval letter |  |  |
| Schedule A - Grant Services                                                                                                    | NOT STARTED | View Schedule A      |  |  |
| Schedule B - Definitions and General Terms                                                                                                    | NOT STARTED | View Schedule B      |  |  |

**4.** Read the entire approval letter. At the bottom of the letter, tick the "I have read and understand [...]" checkbox, then click "Done."

| Sincerely,                                                                                                    |  |  |  |
|----------------------------------------------------------------------------------------------------|--|--|--|
| Director                                                                                                    |  |  |  |
| B.C. Employer Training Grant Program                                                                                                    |  |  |  |
| I am authorized to act and to enter into this Agreement on behalf of the Employer. On the Employer's behalf, I do hereby accept and agree to the terms and conditions of this Agreement, including this Approval Letter and the attached Schedules A - Grant Services (Approved Training and Eligible Training Costs) and Schedule B - Definitions and General Terms. |  |  |  |
| Note: If the Employer's signing authority is also a Participant under this Agreement but is not an owner or co-owner of the business, he/she cannot sign on the Employer's behalf. In this case, please ensure an alternate signing authority signs this Agreement on behalf of the Employer.                                                                         |  |  |  |
| Please confirm  I have read and understand the Approval Letter.*                                                                                                    |  |  |  |
| Cancel                                                                                                    |  |  |  |

5. Click "View Schedule A."

| Review and Accept Grant Agreement                                                                                                    |             |                      |  |  |
|----------------------------------------------------------------------------------------------------|-------------|----------------------|--|--|
| The grant agreement is an offer made to you by the Ministry in response to your grant application.                                                                                                    |             |                      |  |  |
| The Ministry requires you to review and accept the grant agreement within five (5) days of its issue.<br>After this time, the Ministry may withdraw the offer and close your grant file.                                     |             |                      |  |  |
| For each section of the agreement shown below, read and confirm your understanding and acceptance. When you have done this, you will be able to accept the agreement and proceed with your training and reimbursement claim. |             |                      |  |  |
| If you choose not to accept your agreement, you may reject it and your application file will be closed.                                                                                                    |             |                      |  |  |
|                                                                                                    |             |                      |  |  |
| Approval Letter                                                                                                    | COMPLETE    | View approval letter |  |  |
| Schedule A - Grant Services                                                                                                    | NOT STARTED | View Schedule A      |  |  |
| Schedule B - Definitions and General Terms                                                                                                    | NOT STARTED | View Schedule B      |  |  |

6. Review all cost details. At the bottom of the page, tick the "I have read and understand [...]" checkbox, then click "Done."

| Totals                                                           | \$1,500.00      | \$500.00 | \$1,000.00 |
|------------------------------------------------------------------|-----------------|----------|------------|
| Please confirm I have read and understand Schedule A - Grant Ser | vices, <u>*</u> |          |            |
| Cancel                                                           |                 |          | Done       |

7. Click "View Schedule B."

| Review and Accept Grant Agreement                                                                                                    |                      |  |  |  |
|----------------------------------------------------------------------------------------------------|----------------------|--|--|--|
| The grant agreement is an offer made to you by the Ministry in response to your grant application.                                                                                                    |                      |  |  |  |
| The Ministry requires you to review and accept the grant agreement within five (5) days of its issue.<br>After this time, the Ministry may withdraw the offer and close your grant file.                                     |                      |  |  |  |
| For each section of the agreement shown below, read and confirm your understanding and acceptance. When you have done this, you will be able to accept the agreement and proceed with your training and reimbursement claim. |                      |  |  |  |
| If you choose not to accept your agreement, you may reject it and your application file will be closed.                                                                                                    |                      |  |  |  |
|                                                                                                    |                      |  |  |  |
| Approval Letter COMPLETE                                                                                                    | View approval letter |  |  |  |
| Schedule A - Grant Services COMPLETE                                                                                                    | View Schedule A      |  |  |  |
| Schedule B - Definitions and General Terms NOT STARTED                                                                                                    | View Schedule B      |  |  |  |

8. Read all the definitions and general terms. At the bottom of the page, tick the "I have read and understand [...]" checkbox, then click "Done."

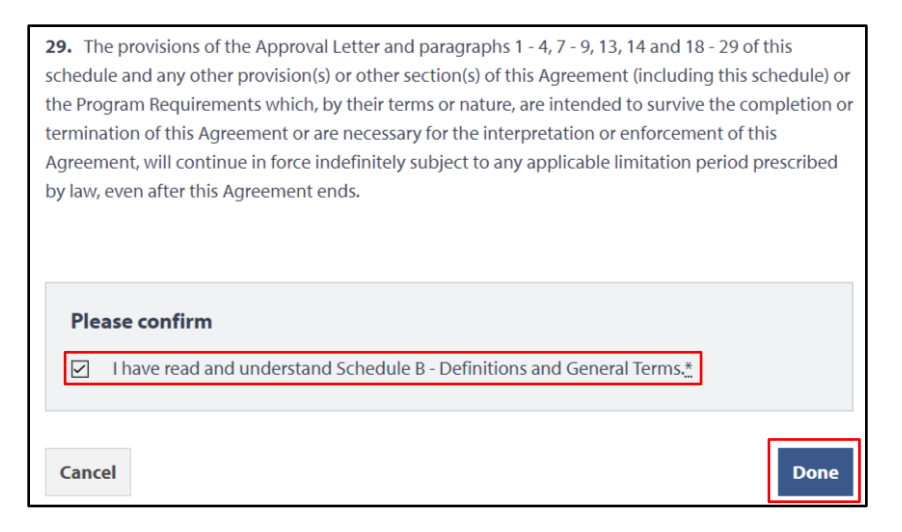

9. At the bottom of your application page, click "Accept Agreement." Your agreement is now accepted.

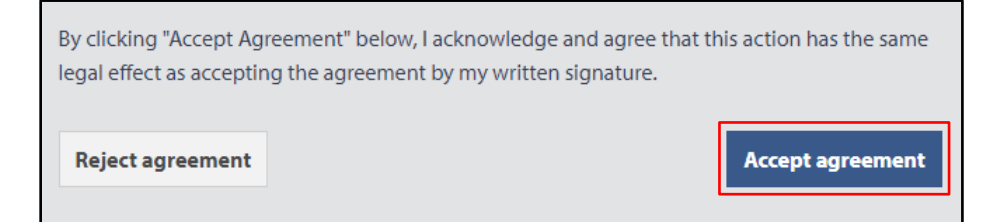